## Open the document *power-station.docx*.

Activate the **display of formatting characters**: Start > Paragraph > Button  $\P$ To find text passages quickly: Ctrl + F

- 1. Change the page format from landscape to portrait. Layout > Page setup > Orientation > Portrait
- Change the zoom factor to page width.
  View > Zoom > Page width
- 3. Change the left margin of the document to 2.5 cm. Layout > Paragraph > Left:
- 4. Change the font in the entire paragraph *In just a few seconds...* to Calibri. *Select the paragraph, Start > Font*
- Activate automatic hyphenation.
  Layout > Page Setup > Hyphenation > Automatic
- 6. Correct the text with the spell checker (repetitions of words, spelling mistakes). Check > Spelling > Spelling and Grammar
- 7. Change the username to *Press Spokesperson*. *File > Options > General, Username*
- 8. Insert a space before the hyphen in the title *The pumped storage power plant the intelligent electricity storage system*.
- 9. Assign the format template Heading 1 to the headline *The pumped storage power plant the intelligent electricity storage system*. Start > Styles > Heading 1
- 10. Change the colour of the heading to green. *Start > Font > Font Color*
- 11. Change the spacing after the paragraph for the headline to 24 pt. Layout > Paragraph > After
- 12. Format the headline *How does a pumped storage power plant work?* flush left. *Start > Paragraph > Align left* ≡
- 13. Insert the text *The safety of dams...* under the paragraph *With pumped storage, ....* Move the cursor to the word *Pumped storage* using the Go to... function: Start > Edit, arrow next to Search, Go to, or use CTRL + G
- 14. Move the graphic on the first page under the heading *How does a pumped storage power plant work?* Select the image, right mouse button > Cut, move the cursor to the line below the text *How does it work...*, right mouse button > Paste You can also use the key combination Ctrl + X (cut) and Ctrl + V
- 15. Shade the heading *Safety of the dams* with a color such as light green. *Start > Paragraph > Shading*

www.e4m.info

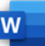

16. Transfer the format from the text *Safety of dams* to the text in front of the table *Renewable and nonrenewable energy sources*.

Click in the text Safety of dams, Start > Clipboard > Format Painter 🚿

- 17. Change the line spacing in the paragraph *In the long term, pumped storage power plants...* to Single. *Start > Paragraph > Line and Paragraph Spacing*
- 18. Delete the end-of-line character after the word *solar plants*. Move the cursor to the word solar plants and delete the character +
- 19. Insert the two images Krafthausbau.jpg and Druckleitung.jpg under the heading *Pumped storage power plant under construction*. *Insert > Illustrations > Images*
- 20. Resize both images to a height of 4 cm. Select the image, Image Format > Size > Shape Height
- 21. Assign an image format template to both images, e.g. shadow rectangle centered. Select the image, Image Format > Image Format Templates > Shadow Rectangle Centered
- 22. Insert a page break before the heading *Renewable and non-renewable energy sources*. *Click on the left before the text, Layout > Page Setup > Page Breaks, Page, or the key combination: Ctrl + Enter*
- 23. Insert a footer of the type Empty. Insert the author as a field in the left area of the footer. Insert > Header and Footer > Footer Header and Footer > Insert > Document Info > Author
- 24. Save the document as well as a PDF file. Close the document. *File > Save As > Browse, file type PDF*
- 25. Open the Word document *price-list.docx*.
- 26. Format the copyright character © as superscript. Select the character, Start > Font > Superscript x<sup>2</sup>
- 27. Change the text **Exotische Reisen-GmbH** to capital letters. Start > Font > Capitalization Aa ~
- 28. Copy the text *Exotische Reisen-GmbH* © below the text *Your travel agency*. Select the text, Ctrl + C, Paste: Ctrl + V
- 29. In the table, change the background colors of the cells with the column headings to a light yellow. Select the table, Start > Paragraph > Shading  $\checkmark$  ~
- 30. Delete the empty row in the table. *Click in the empty row, Layout > Rows and Columns > Delete > Delete Rows*
- 31. Change the first and second column to a width of 4 cm. Select the table, Layout > Cell Size > Width 4 cm
- 32. Change the color of the border lines to green. Select the table, Table Design > Frame > Arrow > 🔽 > Color

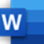

- 33. Create a mail merge from the document. Use the document Addresses.docx as data source. Mailings > Start Mail Merge > Letters Mailings > Select Recipient > Use Existing List, Addresses.docx
- 34. Insert the mail merge fields at the beginning of the document under the text *Exotische Reisen-GmbH*. Use line breaks at the end of each line for the next line. There should be a space between first name and surname.

Quiz 2:

Salutation First Name Last Name Street address Postal code City Mailings > Write & Insert Fields > Insert Merge Field Line breaks: Shift + Enter

- 35. Create a new document with the letters to all recipients. Mailings > Finish > Finish & Merge
- 36. Print the first three letters using the Microsoft Print to PDF printer. Mailings > Finish > Finish & Merge, print document. Data set selection from 1 to 3. Select the Microsoft Print to PDF printer.

## Carry out the following quiz:

Quiz 1:

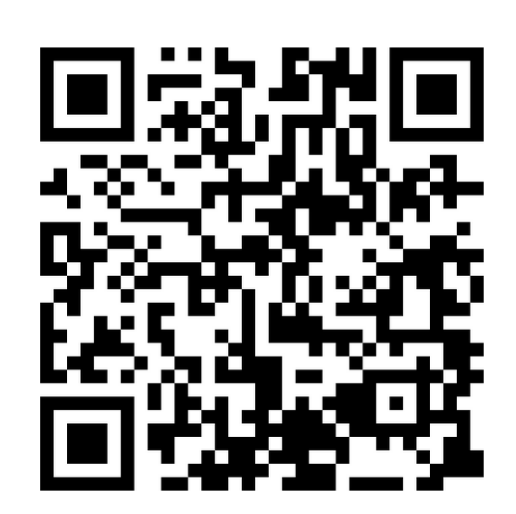

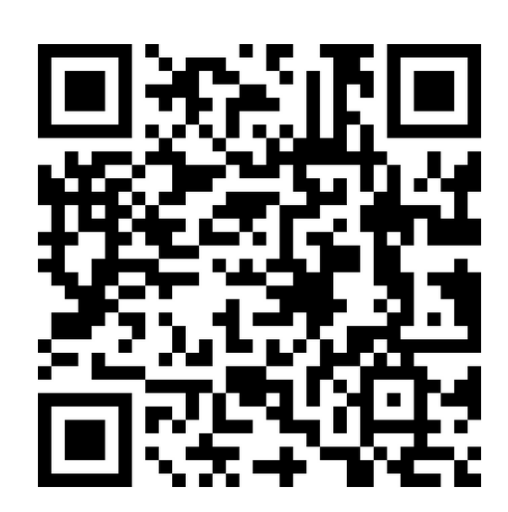